# Инструкция по очистке кэша для популярных браузеров:

Итак, мы узнали, что такое кэш, чем он полезен, а чем нет. Выяснили, что нужно делать очистку. Теперь нам предстоит узнать, как делать «уборку» в разных браузерах.

### Яндекс.Браузер

Для начала необходимо нажать на значок списка или «Настройки Яндекс.Браузера». Затем, выбрать пункт «Дополнительно» (Достаточно навести курсор на надпись). Появится окно, в котором нужно кликнуть на «Очистить историю».

| <mark>Я</mark> Яндекс          | × +                        |                    |                                                | _\$\$~ ≡              |
|--------------------------------|----------------------------|--------------------|------------------------------------------------|-----------------------|
|                                |                            |                    | Pavel Nedobezhkin<br>Синхронизировано только ч | ~<br>нто              |
| ( <b>рае</b> 11 августа, воскр | ресенье 10:59              |                    | - 100 % +                                      | ہ<br>ب                |
| сть вступления Украинь         | ы в ЕС                     |                    | 幻 Включить турбо                               |                       |
| исьма от крымчан               |                            |                    | 💬 Режим инкогнито                              | Ctrl + Shift + N      |
| к-шоу «Ночных волков»          | в Крыму                    |                    |                                                |                       |
| ер из-за посещения Се          | вастополя                  | Виртуальные м      | Скрыть мешающую ремаму                         |                       |
| esla в аварии на NKA,          | Новая вкладка              | Ctrl + T           | <ul><li>Настройки</li></ul>                    |                       |
| x /3,10 +0,37 ΗΕΦ              | Новое окно                 | Ctrl + N           | . История                                      |                       |
| Карты Маркет                   |                            |                    |                                                |                       |
|                                | Очистить историю           | Ctrl + Shift + Del | <u>↓</u> Загрузки                              | Ctrl + J              |
|                                | Courseurs                  |                    | 🕎 Закладки                                     |                       |
| толица россии                  | Сохранить                  |                    | 🗇 Коллекции                                    |                       |
|                                | Печать                     | Ctrl + P           | 🔁 Пароли и карты                               |                       |
| рый заказ і                    | Перевести на русский       |                    |                                                |                       |
|                                | Найти                      | Ctrl + F           | С дополнения                                   |                       |
|                                | Изменить                   |                    | — Дополнительно                                |                       |
| Карта Бий                      |                            |                    | Сериалы                                        | Барнаул               |
| Такси Расг                     | Дополнительные инструменты | · >                | лый Звезда                                     | 17:30 7:2             |
|                                |                            |                    |                                                |                       |
| Телепрог                       | Помощь                     |                    | МУЗ-ТВ                                         | MXSMA                 |
| 10:40 24 ча                    | Сообщить о проблеме        |                    |                                                | 5 самых т<br>навигато |
| 10:40 Спасі<br>ТВ Це           | О браузере                 |                    |                                                | пользова              |
| 10:40 Битва                    | Закрыть браузер            | Ctrl + Shift + Q   |                                                |                       |

Также, можно использовать сочетание клавиш Ctrl + Shift + Del.

Далее, необходимо настроить нашу очистку: Выбрать период который хотим зачистить и файлы, которые будут удалены.

Лично я всегда ставлю период «За всё время» и «Файлы, сохраненные в кэше».

| Очистка истории                                                               | × |
|-------------------------------------------------------------------------------|---|
| За всё время 👻                                                                |   |
| Просмотры<br>132 записи (не считая данных на синхронизируемых<br>устройствах) |   |
| Загрузки 3 записи                                                             |   |
| Данные автозаполнения форм<br>14 вариантов (данные синхронизируются)          |   |
| 🗸 Файлы, сохраненные в кэше 320 МБ                                            |   |
| Файлы cookie и другие данные сайтов и модулей<br>С 187 сайтов                 |   |
| Настройки содержимого 19 сайтов                                               |   |
| Данные приложений<br>2 приложения (Opera store, Магазин приложений)           |   |
| Очистить Отмена                                                               |   |

Затем, нажимаем на кнопку «Очистить». Обычно этот процесс занимает меньше минуты, но если вы не выполняли очистку на протяжении длительного промежутка времени, то очистка может занять и 2-3 минуты.

## Google Chrome

Первым делом нажимаем на значок настроек (3 точки), в открывшимся диалоговом окне необходимо выбрать «Дополнительные параметры», затем нажать на кнопку «Удаление данных о просмотренных страницах...». Или, как и с Яндекс.Браузером, можно выполнить сочетание клавиш Ctrl + Shift + Del.

|                                                                                               |                                                   |             | _          | D                               | ×                 |
|-----------------------------------------------------------------------------------------------|---------------------------------------------------|-------------|------------|---------------------------------|-------------------|
|                                                                                               |                                                   | Ð           | ☆ 🔒 🛛      | к   👙                           |                   |
|                                                                                               | Новая вкладка<br>Новое окно<br>Новое окно в режим | ие инкогнит | 0 C        | Ctrl<br>Ctrl -<br>trl + Shift - | + T<br>+ N<br>+ N |
|                                                                                               | История<br>Загрузки<br>Закладки                   | 1           |            | Ctrl                            | +<br>+ J<br>+     |
|                                                                                               | Масштаб                                           | 1           | - 110 %    | +                               | 20                |
|                                                                                               | Печать<br>Трансляция<br>Найти                     |             |            | Ctrl                            | + P<br>+ F        |
| Сохранить страницу как Ctrl + S                                                               | Дополнительные ин                                 | струменты   |            |                                 | ×                 |
| Создать ярлык                                                                                 | Изменить Вы                                       | резать      | Копировать | Встав                           | ить               |
| Удаление данных о просмотренных страницах Ctrl + Shift + Del<br>Расширения<br>Лиспетчер залач | Настройки<br>Справка                              |             |            |                                 | •                 |
| Инструменты разработчика Ctrl + Shift + I                                                     | Выход                                             |             |            |                                 |                   |

Открывается знакомое окно. Нам вновь нужно выбрать временный диапазон, и файлы для удаления. Кстати, если у вас включена синхронизация аккаунта Google, то история просмотра удалится на всех устройствах, где вы заходили со своей учетной записи. Тоже самое и с Яндексом.

| Очистить историю                                                                                                    |                                                                                                    |                                                                                                    |                                                                                                    |
|----------------------------------------------------------------------------------------------------|----------------------------------------------------------------------------------------------------|----------------------------------------------------------------------------------------------------|----------------------------------------------------------------------------------------------------|
| Основные наст                                                                                                    | гройки                                                                                                    | Дог                                                                                                    | толнительные                                                                                                  |
| Временной диапазон                                                                                                    | Все время                                                                                                    | -                                                                                                    |                                                                                                    |
| История браузер<br>Удаление истори<br>аккаунт. Информ<br>также храниться<br>Файлы cookie и д<br>Вы выйдете из си<br>аккаунте Google и<br>Ивображения и д | а<br>и со всех устройст<br>на странице <b>myact</b><br>иругие данные сайт<br>истемы на большин<br>и сможете удалить<br>цругие файлы, сохра<br>нее 1 МБ пространо | в, на которых<br>их действиях<br>ivity.google.co<br>ов<br>нстве сайтов,<br>синхронизир<br>аненные в кец<br>ства. После эт | выполнен вход в<br>в Интернете может<br>m.<br>но останетесь в<br>ованные данные.<br>ше<br>гого некоторые веб- |
| страницы могут :                                                                                                    | загружаться дольц                                                                                                    | ие обычного.<br>Отмена                                                                                                    | Удалить данные                                                                                                |

После всех настроек нажимаем на кнопку «Удалить данные» и ожидаем окончания очистки.

### Mozilla Firefox

В данном браузере, для проведения очистки, необходимо нажать на три полоски,

обозначающих настройки, находятся они в правом верхнем углу. Во всплывшем окне следует нажать на кнопку настройки.

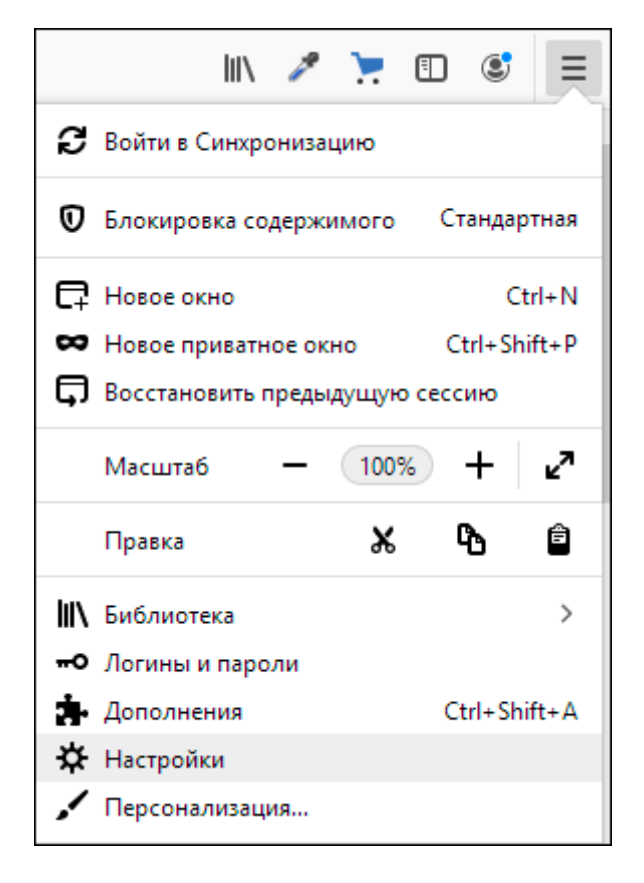

Открывается вкладка «Настройки». Тут нажимаем на «Приватность и защита» (Значок замка).

| * | Основные                  | Основные                                                                   |
|---|---------------------------|----------------------------------------------------------------------------|
| ۵ | Начало                    | Запуск                                                                     |
| Q | Поиск                     | Восстанавливать предыдущую сессию                                          |
| ۵ | Приватность и<br>Защита   | Всегда проверять, является ли Firefox вашим браузером по умолчанию         |
| C | Синх Приватность и Защита | 😒 Firefox не является вашим браузером по умолчанию Установить по умолчанию |

В данном окне кликаем на кнопку «Удалить историю».

| ¢ | Основные                | История                                                                                                    |
|---|-------------------------|----------------------------------------------------------------------------------------------------|
| ۵ | Начало                  | Firefox будет запоминать историю 🗸                                                                             |
| ۹ | Поиск                   | Firefox будет помнить историю посещений, загрузок, поиска и сохранять данные Уда <u>л</u> ить историю<br>форм. |
|   | Приватность и<br>Защита |                                                                                                    |
| C | Синхронизация           | Панель адреса                                                                                                  |
|   |                         | При использовании панели адреса предлагать ссылки                                                              |

Нужно выбрать какой период времени пользования браузером хотим очистить, а внизу выбрать файлы для удаления. После всех выполненных настроек нажимаем кнопку «Удалить сейчас». Ожидаем окончание очистки.

| Удаление недавней истории                                 | × |
|-----------------------------------------------------------|---|
| Удали <u>т</u> ь: За сегодня 🗸                            |   |
| Историю                                                   |   |
| ✓ Журнал посещений и загрузок                             |   |
| ✓ Активные <u>с</u> еансы ✓ К <u>э</u> ш                  |   |
| ✓ Журнал форм и поиска                                    |   |
| Данные                                                    |   |
| Настр <u>о</u> йки сайтов Да <u>н</u> ные автономных веб- |   |
| сайтов                                                    |   |
| Удалить сейчас Отмена                                     |   |

#### Opera

В браузере Opera нажимаем на значок самого приложения, находящегося в левом верхнем углу. В выпадающем списке кликаем на «Историю», затем нажимаем на «Очистить историю посещений».

| 0 | Metro                       |              | 8    |                              |                    |         |                       |            |
|---|-----------------------------|--------------|------|------------------------------|--------------------|---------|-----------------------|------------|
|   | Создать вкладку             | Ctrl+T       | ірос | рос для поиска или веб-адрес |                    |         |                       |            |
|   | Создать окно                | Ctrl+N       |      |                              |                    | 1.1     | ···                   |            |
|   | Создать приватное окно      | Ctrl+Shift+N |      |                              |                    |         | and the second        | Sec. 1     |
|   | Страница                    |              | >    |                              |                    |         | and the second        | N. C.      |
|   | Масштаб                     | – 100% + ¥K  |      | Найт                         |                    |         |                       |            |
|   | Найти                       | Ctrl+F       |      | Пайн                         | IN B UNTEPHETE     |         |                       |            |
|   | Снимок                      | Ctrl+Shift+5 |      |                              |                    |         | 100 AND 18 19 10      |            |
|   | История                     |              | >    | История                      |                    |         |                       | Ctrl+H     |
| - | Загрузки                    | Ctrl+J       |      | Очистить                     | историю посещений  | й       | Ctrl                  | +Shift+Del |
|   | Закладки                    |              | >    | Недавно                      | закрытые           |         |                       |            |
|   | Расширения                  |              | > 🍸  | Скачать Я                    | ндекс.Браузер      |         |                       |            |
|   | Новости                     |              | R    | яндекс бр                    | аузер — Яндекс: на | шлось 2 | 23 млн результатов    |            |
|   | Синхронизация               |              | arch |                              | Ютуб               |         | AliExpress            | 8. · · .8  |
|   | Разработка                  |              | >    |                              |                    |         | A Carlot and a carlot |            |
|   | Настройки                   | Alt+P        |      |                              |                    |         |                       |            |
|   | Справка                     |              |      | N                            | etxt               |         | platnijopros          | mas        |
|   | Обновление & восстановление |              |      |                              | S CAL              |         | J                     |            |
|   | Выход из программы          | Ctrl+Shift+X |      |                              | Биржа копирайтин.  |         | Онлайн опросы за      | mast       |

В открывшемся окне нужно настроить временный диапазон, а также те файлы, которые вы собираетесь удалить. После всех настроек нажимаем кнопку «Удалить данные».

| Очистить историю посещений                                                                                                    |                                                                                              |                                            |                                       |  |  |  |  |
|----------------------------------------------------------------------------------------------------|----------------------------------------------------------------------------------------------|--------------------------------------------|---------------------------------------|--|--|--|--|
| Основные                                                                                                    |                                                                                              | Допол                                      | інительно                             |  |  |  |  |
| Временной диапазон                                                                                                    | Все время                                                                                    | ~                                          |                                       |  |  |  |  |
| <ul> <li>историю посещен<br/>Удаление истории</li> <li>Файлы cookie и п<br/>Вы автоматически</li> <li>Кэшированные и:</li> </ul> | ний<br>1 и вариантов автоза<br>рочие данные сайт<br>1 выйдете из учетны<br>зображения и файл | аполнения в а<br>ов<br>х записей на (<br>њ | дресной строке<br>большинстве сайтов. |  |  |  |  |
|                                                                                                    |                                                                                              | Отмена                                     | Удалить данные                        |  |  |  |  |
|                                                                                                    |                                                                                              | Отмена                                     | Удалить данные                        |  |  |  |  |

Microsoft Edge

Данный браузер предустановлен в Windows 10. Сейчас разберёмся как очистить кэш в нём.

В правом верхнем углу кликаем на три точки или по другому значок настроек. Далее нажимаем на кнопку «Параметры».

| -                              | _     | ٥        | ×     |
|--------------------------------|-------|----------|-------|
| 5∕≡                            | l_    | Ŀ        |       |
| 🗖 Новое окно                   |       | Ctr      | 1+N   |
| 🖾 Новое окно InPrivate         | C     | trl+Shif | t+P   |
| Масштаб —                      | 100%  | +        | 2     |
| 5⁄⊒ Избранное                  |       | Ci       | trl+l |
| ≌ Список для чтения            |       | Ctr      | I+M   |
| 🕤 Журнал                       |       | Ctr      | l+H   |
| ⊥ Загрузки                     |       | Ct       | r +J  |
| 🛟 Расширения                   |       |          |       |
| Отображать на панели инстр     | румен | тов      | >     |
| 🛱 Печать                       |       | CTRL     | .:+P  |
| 🔎 Найти на странице            |       | CTR      | L+F   |
| Д <sup>і)</sup> Прочесть вслух | CTR   | L+SHIFT  | T+G   |
| ⊣⊐ Закрепить эту страницу на п | анели | и задач  | 4     |
| Дополнительные средства        |       |          | >     |
| 🔅 Параметры                    |       |          |       |
| ? Справка и отзывы             |       |          | >     |

В открывшемся окне, нужно выбрать «Конфиденциальность и безопасность» в списке справа, а потом на кнопку «Выберите, что нужно очистить».

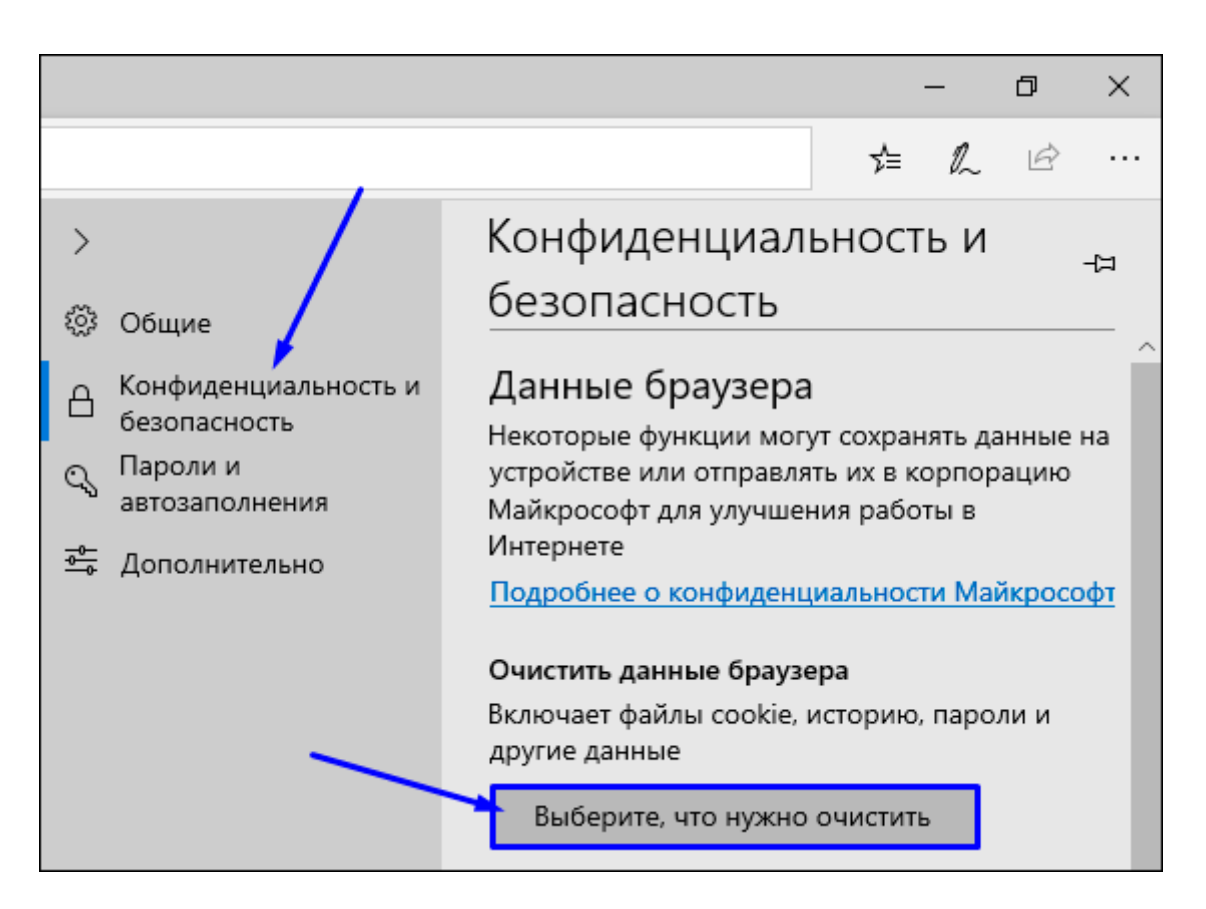

Выбираем файлы для чистки, нажимаем кнопку «Очистить» и дожидаемся окончания очистки.

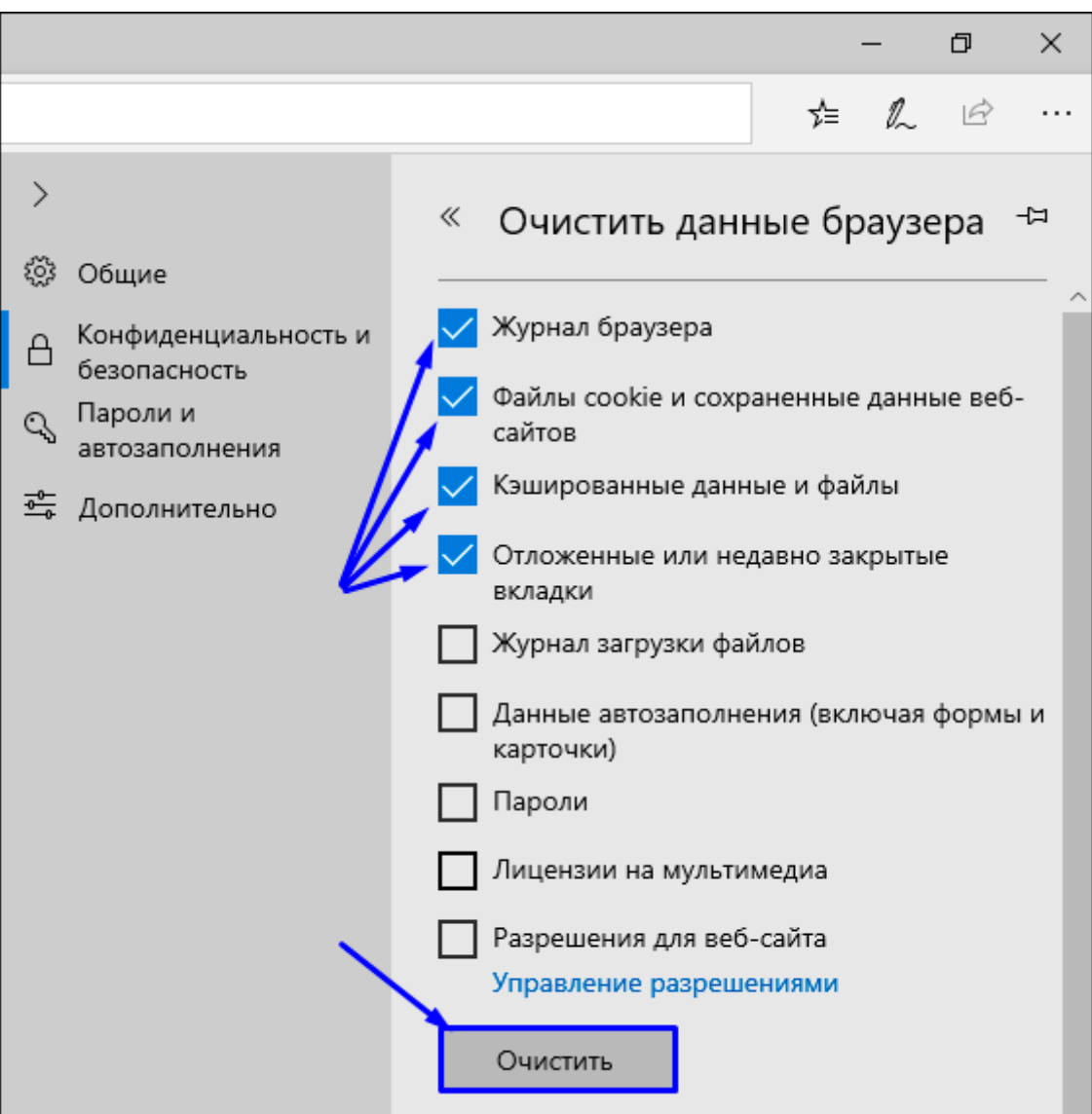